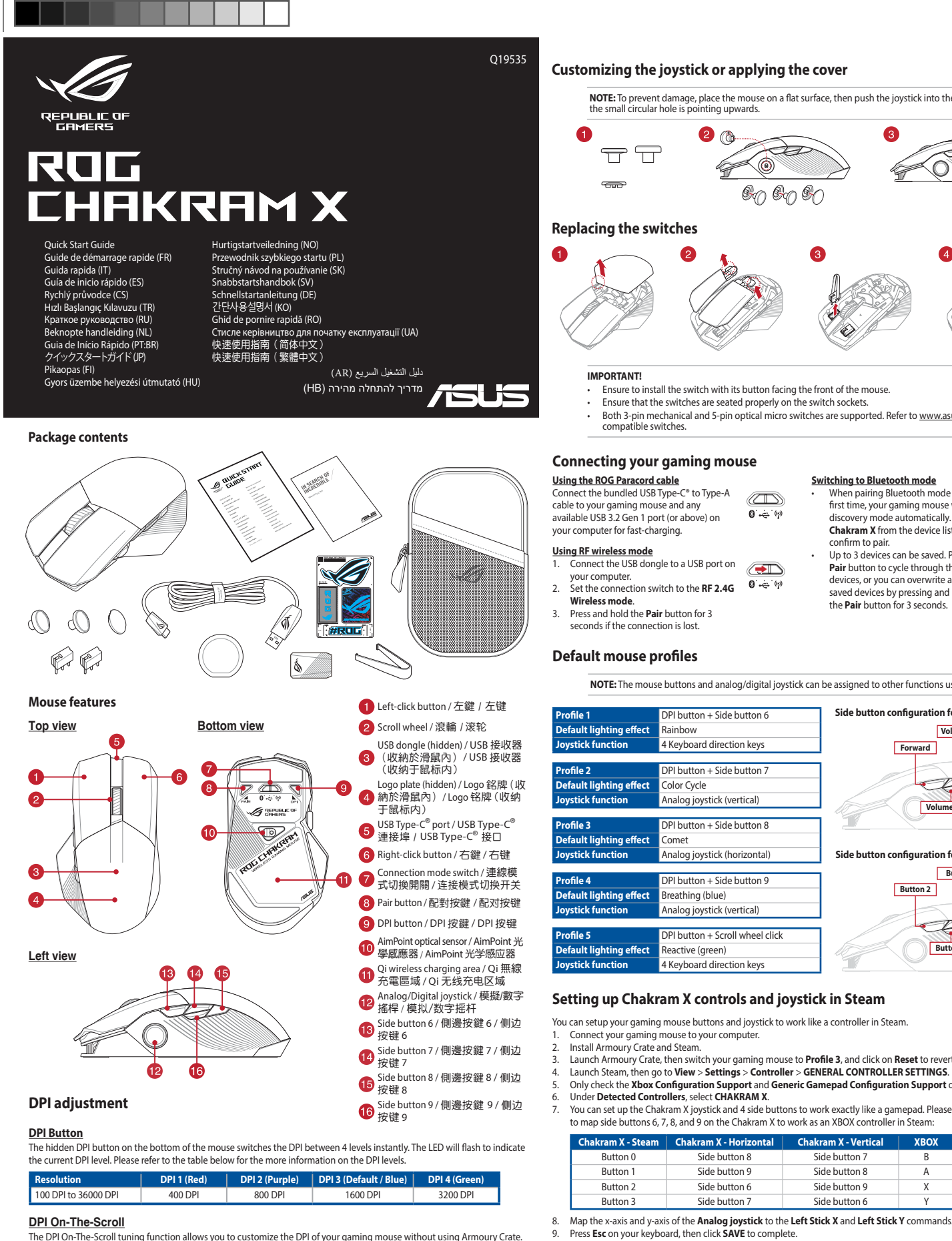

- The DPI On-The-Scroll tuning function allows you to customize the DPI of your gaming mouse without using Armoury Crate
- Press and hold the DPI button for 3 seconds until the LEDs on your gaming mouse light up.
   Rotate the scroll wheel forwards or backwards to adjust the DPI. The LED color hue on your scroll wheel will differ depending on the DPI adjustment. Move the mouse around to test until you find the best sensitivity

۲

- The DPI increments at 100 DPI per scroll forwards and decrements at 100 DPI per scroll backwards.
- The DPI ranges from 100 DPI (blue) to 36000 DPI (red). Tuning DPI On-The-Scroll will disable independent X-Y controls.

3. Press the DPI button again once you have finished customizing the DPI value to save the changes made.

### Polling Rate

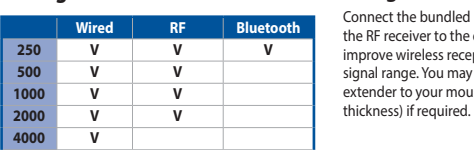

Using the dongle extender nect the bundled paracord cable and the RF receiver to the donale extender to improve wireless reception or extend the RF signal range. You may also clip the dongle extender to your mouse pad (2~3mm in

### Customizing the joystick or applying the cover

IMPORTANT

Wireless mode

ault lighting effect

efault lighting effect

fault lighting effec

efault lighting effect

ault lighting effect

hakram X - 9

Button 0

Button 1

Button 2

Button 3

System requirements

Windows<sup>®</sup> 10 and Windows<sup>®</sup> 11

stick func

stick func

file 5

stick function

seconds if the connection is lost

compatible switches

Connect the USB dongle to a USB port on

PI button + Side button 6

button + Side buttor

I button + Side button 8

PI button + Scroll wheel click

Analog joystick (vertica

reathing (blue)

eactive (green)

Connect your gaming mouse to your computer.

4 Keyboard directio

nalog joystick (ver

Color Cycle

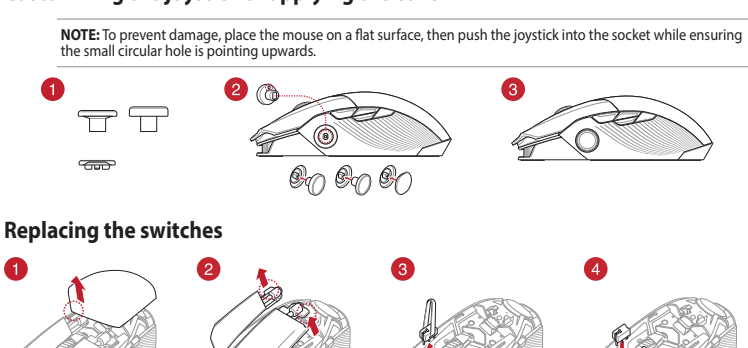

Ensure that the switches are seated properly on the switch sockets. Both 3-pin mechanical and 5-pin optical micro switches are supported. Refer to <u>www.asus.com</u> for the list of

NOTE: The mouse buttons and analog/digital joystick can be assigned to other functions using Armoury Crate.

Switching to Bluetooth mode
When pairing Bluetooth mode for the

confirm to pair.

first time, your gaming mouse will enter

discovery mode automatically. Find ROG

Chakram X from the device list and then

Up to 3 devices can be saved. Press the

Pair button to cycle through the 3 paired

devices, or you can overwrite any of the

saved devices by pressing and holding

Forward

Button 2

n configuration for Profile 1, 2, 4, and 5

Volume Up

D

Volume Down

nfiguration for Profile 3

Button3

A

Button 1

Back

Button 0

the Pair button for 3 seconds.

Ensure to install the switch with its button facing the front of the mouse.

0 ÷ (9)

### Requisiti di sistema

۲

- Windows<sup>®</sup> 10 e Windows<sup>®</sup> 11 100 MB di spazio libero su hard disk (per
- stallazione di software opzionale) onnessione ad Internet (per il download di
- Porta USB 2.0 (Porta USB 3.2 Gen 1 per carica

### Requisitos del sistema

- Windows® 10 v Windows® 11
- 100 MB de espacio en disco duro (para instalación del software opcional)
- Conexión a Internet (para descargar el software)
- Puerto USB 2.0 (Puerto USB 3.2 Gen 1 para carga rápida

### Systémové požadavky

- Windows<sup>®</sup> 10 a Windows<sup>®</sup> 11 100 MB místa na pevném disku (pro instalac volitelného softwaru)
- Připojení k internetu (pro stažení volitelného Port USB 2.0 (Port USB 3.2 Gen 1 pro rychlé nabíjení)

### Sistem gereksinimleri

- Windows<sup>®</sup> 10 ve Windows<sup>®</sup> 11 100 MB sabit disk alanı (isteğe bağlı yazılım yüklemesi icin)
- Internet bağlantısı (isteğe bağlı yazılımı indirmek için) 2. USB 2.0 bağlantı noktası (Hızlı şarj için USB 3.2 Gen 1 bağlantı noktası)

#### Системные требования

- Windows 10 и Windows 11 100 Мб места на жестком диске (для установ дополнительного программного обеспечения Подключение к интернету (для загрузки
- ного програ Разъем USB 2.0 (разъем USB 3.2 Gen 1 для быстрой

### Systeemvereisten

- Windows<sup>®</sup> 10 en Windows<sup>®</sup> 11 100 MB harde schiifruimte (voor optionele softwar
- installatie) Internetverbinding (voor het downloaden van
- optionele software)
- USB 2.0-poort (USB 3.2 Gen 1-poort voor snel opladen)

### Requerimentos de sistema

- Windows<sup>®</sup> 10 um Windows<sup>®</sup> 11 100 MB de espaço livre no disco rígido (para instalação do software opcional)
- Conexão com a Internet (para baixar o software opcional
- Porta USB 2.0 (Porta USB 3.2 Gen 1 para carregamento rápido

### システム要件

Windows® 10 / Windows® 11 •100 MBのディスクの空き容量(ソフトウェアのイン ・インターネット接続(ソフトウェアのダウンロード) ・USB 2.0 ポートを搭載した PC (USB 3.2 Gen 1 ポー ト接続で急速充電)

### Järiestelmävaatimukset

latausta varten)

- . Windows<sup>®</sup> 10 ja Windows<sup>®</sup> 11 100 Mt kiintolevytilaa (valinnaisen ohielmis
- asentamista varten) Internet-yhteys (valinnaisen ohjelmiston lataamista
- varten USB 2.0-portti (USB 3.2 Gen 1 -portti nopeaa

### Rendszerkövetelménvek

- Windows<sup>®</sup> 10 és Windows<sup>®</sup> 11 100 MB terület a merevlemezen (az opcionáli
- szoftver telepítéséhez) Internetkapcsolat (az opcionális szoftver letöltéséhez)
- USB 2.0-csatlakozó (USB 3.2 Gen 1 aljzat gyorstöltéshez)

### Per iniziare

- installare il mouse gaming ROG Chakram X : Collegate il cavo USB alla porta USB del vostro compute Scaricate e installate il software Armoury Crate dal sito
- https://rog.asus.com. Per ulteriori informazioni potete fare riferimento al forum
- ROG all'indirizzo https://rog.asus.com/forum/.

### **Procedimientos iniciales**

- Para configurar el ratón para juegos ROG Chakram X: Conecte el cable USB al puerto USB del equipo
- Descargue e instale el software Armoury Crate desde https://rog.asus.com. Puede consultar el foro de ROG forum en https://rog.asus.
- com/forum/ para obtener más informació

### Začínáme

- Pokyny pro nastavení herní myši ROG Chakram X: Připojte kabel USB k portu USB počítače.
- Stáhněte a nainstaluite software Armoury Crate z webu
- https://rog.asus.com. Další informace můžete nalézt na fóru ROG forum na adrese https://rog.asus.com/forum/.

### Baslarken

- ROG Chakram X Ovun Farenizi kurmak icin
- USB kablosunu bilgisayarınızın USB bağlantı noktasına bağlavın.
- Armoury Crate yazılımını https://rog.asus.com adresinder indirip yükleyin.
- Daha fazla bilgi için <u>https://rog.asus.com/forum/</u> adresindeki ROG forumuna başvurabilirsiniz. 3

### Начало работы

- Для настройки игровой мыши ROG Chakram X: Подключите USB-кабель к разъему USB компьют
- Скачайте и установите программное обеспечени Armoury Crate c https://rog.asus.com нительную информацию можно ROG https://rog.asus.com/forum/.
- Aan de slag

### Uw ROG Chakram X gamemuis instellen

- Sluit de USB-kabel aan op de USB-poort van de compute Download en installeer de Armoury Crate-software van
- https://rog.asus.com. U kunt het ROG-forum raadplegen op https://rog.asus.com/ forum/ voor meer informatie

### Iniciando

- Para configurar sei Mouse para Jogo ROG Chakram X: Conecte o cabo USB à porta USB do seu computador
- Faca Download e instale o software Armoury Crate a partir
- de <u>https://rog.asus.com</u>. Você pode consultar o fórum ROG para obter mais informações em https://rog.asus.com/forum/

# 有線接続

USB ケーブルをパソコンの USB ポートに接続します。 Web サイトから Armoury Crate ソフトウェアをダウン ロードしインストールします。<u>https://rog.asus.com/</u> Armoury Crate で設定をカスタマイズします。

### Näin pääset alkuun

- ROG Chakram X -pelihiiren asettaminer Liitä USB-kaapeli tietokoneen USB-porttiin.
- Lataa ja asenna Armoury Crate -ohjelmisto osoitteest https://rog.asus.com.
- Katso lisätietoia ROG-foorumilta osoitteessa https://rog.asus.com/forum.

### Első lépések

- A játékokhoz készült ROG Chakram X egér beállítása: Csatlakoztassa az USB-kábelt a számítógép USB-csatlakozójáho Töltse le és telepítse az Armoury Crate szoftvert a következő
- weboldalról https://rog.asus.com. Bővebb információkért tanulmányozhatja a ROG fórumot a

https://rog.asus.com/forum/ cimen

**Configuration requise** Windows® 10 et Windows® 11 Espace disque de 100 Mo (pour l'installation de logiciels optionnels)

- Connexion internet (pour le télécharge logiciels optionnels)
- Port USB 2.0 (port USB 3.2 Gen 1 pour la charge rapide)

### Prise en main

Install Armoury Crate and Steam. Launch Armoury Crate, then switch your gaming mouse to **Profile 3**, and click on **Reset** to revert to default settings.

You can set up the Chakram X iovstick and 4 side buttons to work exactly like a gamepad. Please refer to the table below

Side button 7

Side button 8

Side button 9

Side button 6

**Getting started** 

Launch Steam, then go to View > Settings > Controller > GENERAL CONTROLLER SETTINGS. Only check the Xbox Configuration Support and Generic Gamepad Configuration Support options Under Detected Controllers, select CHAKRAM X.

to map side buttons 6, 7, 8, and 9 on the Chakram X to work as an XBOX controller in Steam:

hakram X - Ho

Side button 8

Side button 9

Side button 6

Side button 7

10. If you wish, you can share the settings you've made online from the next prompt.

Pour configurer votre souris gaming ROG Chakram X : 1. Connectez le câble USB à l'un des ports USB de votre 2.

To set up your ROG Chakram X Gaming Mouse:

Connect the USB cable to your computer's USB port.

- Connectez le coure vas c. ordinateur. Téléchargez et installez le logiciel Armoury Crate en vous rendant sur <u>https://rog.asus.com</u> Vous pouvez consulter le forum ROG à Vous pouvez consulter le forum ROG à https://rog.asus.com/forum/ pour obtenir plus d'informations

۲

- Download and install the Armoury Crate software from Internet connection (for downloading optiona https://rog.asus.com You may refer to the ROG forum at https://rog.asus.com USB 2.0 port (USB 3.2 Gen 1 port for fast charging) forum/ for more information
- 100 MB of hard disk space (for optional software installation)

### Svstemkrav

- Windows® 10 og Windows® 11
- 100 MB ledig plass på harddisken (for å installer valgfri programvare) rnettoppkobling (for å laste ned valgfri
- USB 2.0 port (USB 3.2 gen 1-port for hurtiglading)

### Wymagania systemowe

- Windows® 10 i Windows® 11 100 MB wolnego miejsca na dysku twardym (do
- instalacji opcjonalnego oprogramowa Połączenie internetowe (do pobrania
- opcjonalnego oprogramowania)
- Port USB 2.0 (Port USB 3.2 Gen 1 do szybkiego

### Používateľská príručka

- Windows® 10 a Windows® 11
- 100 MB voľného miesta na pevnom disku (na inštaláciu voliteľného softvéru) Internetové pripojenie (na stiahnutie voliteľného
- softvéru) Port USB 2.0 (Port USB 3.2 1. generácie na rýchle
- nabíjanje

### Svstemkrav

- Windows® 10 och Windows® 11 100 MB hårddiskutrymme (för installation av tillvalsprogram)
- Internetanslutning (för hämtning av tillvalsprogram)
- USB 2 0-port (USB 3 2 Gen 1-port för

### Systemvoraussetzungen

- Windows 10 und Windows 11 100 MB freier Festplattenspeiche
- (für optionale Software-Installation
- Internetverbindung (für optionale Software-Downloads
- USB 2.0 Anschluss (USB 3.2 (Gen1) Anschluss für die Schnellaufladung

### 시스템 요구사항

- Windows<sup>®</sup> 10 및 Windows<sup>®</sup> 11
- 하드 디스크 100 MB (옵션 소프트웨어 설치용)
- 인터넷 연결 (옵션 소프트웨어 다운로드용)
- USB 2.0 포트 (급속 충전용 USB 3.2 Gen 1 •
- 푸트

### Cerinte de sistem

- Windows® 10 si Windows® 11
- 100 MB de spațiu liber pe hard disk (pentru instalarea de software optional) Conexiune la internet (pentru descărcarea de
- software opțional) Port USB 2.0 (Port USB 3.2 din prima generatie pentru încărcare rapidă)

#### Системні вимоги

- Windows® 10 i Windows® 11 100 МБ на жорсткому диску (для інсталяції додаткового ПЗ)
- Підключення до інтернету (для з додаткового ПЗ) Порт USB 2.0 (Порт USB 3.2 Gen 1 для
- ного зарядж

#### 系統需求

- Windows® 10 與 Windows® 11 作業系統 100MB的硬碟儲存空間(用於安裝選配軟 體)
- 網路連線(用於下載選配軟體) USB 2.0 連接埠(快充功能需 USB 3.2 Gen1 Type-A 連接埠)

### 系统需求

- Windows® 10 与 Windows® 11 操作系统 100MB的硬盘存储空间(用于安装选配软 件)
- 网络连接(用于下载洗配软件) USB 2.0 接口(快充功能需 USB 3.2 Gen1 Type-A 接口)

### Komme i gang

- For å sette opp din ROG Chakram X Gamingmus: 1. Koble USB-kabelen til datamaskinens USB port.
- Last ned og installer Armoury Crate-programvaren fr
- https://rog.asus.com.
- Du kan se ROG-forumet på https://rog.asus.com/forum/ for mer informasjon

### Wprowadzenie

- celu ustawienia myszy do gier ROG Chakram X: Podłącz kabel USB do portu USB komputera.
- Pobierz i zainstalui oprogramowanie Armoury Crate ze strony https://rog.asus.com.
- 3. Więcej informacji można znaleźć na forum ROG pod adresem https://rog.asus.com/forum/

#### Začíname

- Ak chcete nastaviť hraciu myš ROG Chakram X:
- Kábel USB zapoite do portu USB v počítači.
- Z lokality https://rog.asus.com si prevezmite súbor Armoury Crate a nainštalujte si ho.
- Viac informácií týkajúcich sa fóra ROG nájdete na https://rog.asus.com/forum/.

### Komma igång

- För att ställa in din ROG Chakram X Gaming Mouse
- Anslut USB-kabeln till datorns USB-port. Ladda ner och installera Armoury Crate-programvaran från
- https://rog.asus.com. 3. Du kan besöka ROG-forum på https://rog.asus.com/forum/
- för mer information

### **Erste Schritte**

- So richten Sie Ihre ROG Chakram X Gaming Maus ein: Verbinden Sie das USB-Kabel mit dem USB-Anschluss Ihres Computers
- Laden Sie die Armoury Crate Software unter
- https://rog.asus.com herunter und installieren Sie sie. Weitere Informationen finden Sie im ROG-Forum unter https:// rog.asus.com/forum/.

### 시작하기

- <u>https://rog.asus.com</u> 에서 Armoury Crate 소프트웨어를 다운로드하여 설치합니다.
- 자세한 내용은 <u>https://rog.asus.com/forum/</u> 에서 ROG 포럼을 참조하십시오.

### Notiuni introductive

Pentru a configura mouse-ul pentru jocuri ROG Chakram X:

- Conectați cablul USB la portul USB de pe computer 2. Descărcați și instalați software-ul Armoury Crate de la
- adresa <u>https://rog.asus.com</u> Puteți consulta forumul ROG la <u>https://rog.asus.com/forum/</u> pentru mai multe informatii

### Початок роботи

- Шоб налаштувати Ігрову мишу ROG Chakram X:
- Підключіть кабель USB до порту USB на комп'ютері. Завантажте і встановіть ПЗ Armoury Crate з<u>https://rog.</u> asus.com.
- Більше інформації на форумі ROG: <u>https://rog.asus.com</u>, forum/.

### 開始設定

- 設定您的 ROG Chakram X 電競滑鼠: 將 USB 線連接至電腦上的 USB 連接違。
- 請至 <u>https://rog.asus.com</u> 下載並安裝 Armoury Crate
- 軟體 3. 更多相關資訊,請前往 ROG 論壇(<u>https://rog.asus.</u> <u>com/forum/</u>)獲得。

### 开始设置

- 设置您的 ROG Chakram X 电竞鼠标:
- 将 USB 线连接至电脑上的 USB 接口。
- 请至 https://rog.asus.com.cn 下载并安装 Armoury Crate 软件
- 3. 更多相关信息,请前往 ROG 论坛(<u>https://rog.asus.</u> com/forum/) 获取。

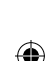

لإعداد مارس الألعاب ROG Chakram X : 1. قم بتوصيل كبل USB بمنفذ USB الموجود بالحام

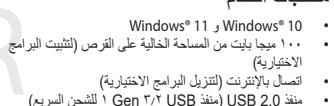

 ٤. قم بتحميل برنامج Armoury Crate وتثبيته من خلال الرابط <u>https://rog.asus.com.</u> 3. يمكنك الرجوع إلى منتدى ROG على /https://rog.asus.com/forum لمزيد من المعلّومات

#### צעדים ראשונים

הגדרת עכבר גיימינג ROG Chakram X: חד פורטומודים וי פורטומים ולהתקנה אופציונלית של תנכנה) באחברים את כבל ה-USB אל חייבור ה-USB של המחשב סיים 100MB (החברת תוכנה אופציונלית) . מורידים ומתקיים את התוכנה Armoury Crate מרכתו - 2 2. מורידים ומתקינים את התוכנה Armoury Crate מהכתובת .https://rog.asus.com 3. ניתן למצוא מידע נוסך בפורום של ROG בכתובת .https://rog.asus.com/forum/

יציאת (יציאת USB 3.2 Gen 1 לטעינה מהירה) • USB

### **Safety Guidelines**

Keep the device away from liquid, humidity, or moisture. Operate the device only within the specific temperature range of  $0^{\circ}C(32^{\circ}F)$  to  $40^{\circ}C(104^{\circ}F)$ . When the device exceeds the maximum temperature, unplug or switch off the device to let it cool

安全說明

- 此鍵盤只應在溫度不高於 40°C(104°F)的環境下使用。

- 安裝錯誤型號的電池可能會導致爆炸

#### Notices

۲

#### **Federal Communications Commission Statement**

This device complies with Part 15 of the FCC Rules. Operation is subject to the following two conditions

 This device may not cause harmful interference This device must accept any interference received including interference that may cause undesired operation

This equipment has been tested and found to comply with the limits for a Class B digital device, pursuant to Part 15 of the FCC Rules. These limits are designed to provide reasonable protection against harmful interference in a residential installation. This equipment generates, uses and can radiate radio frequency energy and, if not installed and used in accordance with manufacturer's instructions, may cause harmful interference to radio communications. However, there is no guarantee that interference will not occur in a particular installation. If this equipment does cause harmful interference to radio or television reception, which can be determined by turning the equipment off and on, the user is encouraged to try to

Reorient or relocate the receiving antenna.

Increase the separation between the equipment and receiver.

correct the interference by one or more of the following measures

Connect the equipment to an outlet on a circuit different from that to which the receiver is connected. Consult the dealer or an experienced radio/TV technician for help.

CAUTION! The use of shielded cables for connection of the monitor to the graphics card is required to assure compliance with FCC regulations. Changes or modifications to this unit not expressly approved by the party responsible for compliance could void the user's authority to operate this equipment

### Compliance Statement of Innovation, Science and Economic Development Canada (ISED)

This device complies with Innovation, Science and Economic Development Canada licence exempt RSS standard(s). Operation is subject to the following two conditions: (1) this device may not cause interference, and (2) this device must accept any interference, including interference that may cause undesired operation of the device. CAN ICES-003(B)/NMB-003(B)

#### Déclaration de conformité de Innovation, Sciences et Développement économique Canada (ISED)

Le présent appareil est conforme aux CNR d'Innovation, Sciences et Développement économique Canada applicables aux appareils radio exempts de licence. L'exploitation est autorisée aux deux conditions suivantes : (1) l'appareil ne doit pas produire de brouillage, et (2) l'utilisateur de l'appareil doit accepter tout brouillage radioélectrique subi, même si le brouillage est susceptible d'en compromettre le fonctionnement. CAN ICES-003(B)/NMB-003(B)

#### Limitation of Liability

Circumstances may arise where because of a default on ASUS' part or other liability, you are entitled to recover damages from ASUS. In each such instance, regardless of the basis on which you are entitled to claim damages from ASUS, ASUS is liable for no more than damages for bodily injury (including death) and damage to real property and tangible personal property; or any other actual and direct damages resulted from omission or failure of performing legal duties under this Warranty statement up to the listed contract price of each product

ASUS will only be responsible for or indemnify you for loss, damages or claims based in contract, tort or infringement under this Warranty Statement

This limit also applies to ASUS' suppliers and its reseller. It is the maximum for which ASUS, its suppliers, and your reseller are

UNDER NO CIRCUMSTANCES IS ASUS LIARI F FOR ANY OF THE FOLLOWING: (1) THIRD-PARTY CLAIMS AGAINST YOU FOR DAMAGES; (2) LOSS OF, OR DAMAGE TO, YOUR RECORDS OR DATA; OR (3) SPECIAL, INCIDENTAL, OR INDIRECT DAMAGES OR FOR ANY ECONOMIC CONSEQUENTIAL DAMAGES (INCLUDING LOST PROFITS OR SAVINGS), EVEN IF ASUS, ITS SUPPLIERS OR YOUR RESELLER IS INFORMED OF THEIR POSSIBILITY.

#### Proper disposal

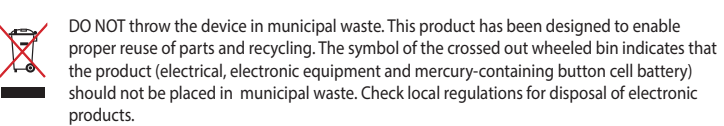

DO NOT throw the device in fire. DO NOT short circuit the contacts. DO NOT disassemble the device.

#### REACH

Complying with the REACH (Registration, Evaluation, Authorisation, and Restriction of Chemicals) regulatory framework, we published the chemical substances in our products at ASUS REACH website at http://csr.asus.com/english/REACH.htm.

#### ASUS Recycling/Takeback Services

Q19535\_P708\_ROG\_CHAKRAM\_X\_QSG.indd 2

ASUS recycling and takeback programs come from our commitment to the highest standards for protecting our environment. We believe in providing solutions for you to be able to responsibly recycle our products, batteries, other components as well as the packaging materials. Please go to http://csr.asus.com/english/Takeback.htm for detailed recycling information in different regions

متطلبات النظام

דרישות מערכת

Windows® 10i Windows® 11 .

电子电气产品有害物质限制使用标识:图中之数字为产品之环保使用期限。仅指电子电气产品 中含有的有害物质不致发生外泄或突变,从而对环境造成污染或对人身、财产造成严重损害的

| 部件名称        | 有害物质  |        |        |               |               |                 |
|-------------|-------|--------|--------|---------------|---------------|-----------------|
|             | 铅(Pb) | 汞 (Hg) | 镉 (Cd) | 六价铬 (Cr (VI)) | 多溴联苯<br>(PBB) | 多溴二苯醚<br>(PBDE) |
| 印刷电路板及其电子组件 | ×     | 0      | 0      | 0             | 0             | 0               |
| 外壳          | 0     | 0      | 0      | 0             | 0             | 0               |
| 外部信号连接头及线材  | 0     | 0      | 0      | 0             | 0             | 0               |
| 其它          | х     | 0      | 0      | 0             | 0             | 0               |

▶表格依据 SJ/T 11364 的规定编制

:表示该有害物质在该部件所有均质材料中的含量均在 GB/T 26572 规定的限量要求以下 :表示该有害物质至少在该部件的某一均质材料中的含量超出 GB/T 26572 规定的限量要求,然该部件仍符合欧盟指令 2011/65/EU 的规范 注:此产品所标示之环保使用期限,系指在一般正常使用状况下,

#### 限田物質及其化學符號

| 單元         | 限用物質及其化學符號 |        |        |           |            |              |
|------------|------------|--------|--------|-----------|------------|--------------|
|            | 鉛 (Pb)     | 汞 (Hg) | 鎘 (Cd) | 六價鉻 (Cr") | 多溴聯苯 (PBB) | 多溴二苯醚 (PBDE) |
| 印刷電路板及電子組件 | -          | 0      | 0      | 0         | 0          | 0            |
| 外殼         | 0          | 0      | 0      | 0         | 0          | 0            |
| 滾輪裝置       | 0          | 0      | 0      | 0         | 0          | 0            |
| 其他及其配件     | -          | 0      | 0      | 0         | 0          | 0            |

備考1."0"條指該項限用物質之百分比含量未超出百分比含量基準值 備考2."--"條指該項限用物質為排除項目。

#### VCCI: Japan Compliance Statement

**VCCI Class B Statement** 

VCCI 準拠クラス B 機器 (日本)

この装置は、クラス B 情報技術装置です。この装置は、家庭環境で使用することを目的としていますが、この 装置がラジオやテレビジョン受信機に近接して使用されると、受信障害を引き起こすことがあります。 取扱説明書に従って正しい取り扱いをして下さい。

#### KC: Korea Warning Statement

B급 기기 (가정용 방송통신기자재) C 이 기기는 가정용(B급) 전자파격합기기로서 주로 가정에서 사용하는 것을 목적으로 하며, 모든 지역에서 사용할 수 있습니다.

**Ukraine Certification Logo** 

 $(\checkmark$ 

#### EAC Certification Logo

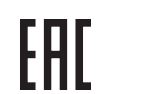

#### UKCA RF Output table (The Radio Equipment Regulations 2017)

| Function        | Frequency                  | Maximum Output Power (EIRP) |
|-----------------|----------------------------|-----------------------------|
| 2.4GHz wireless | (2403 - 2480MHz) - Mouse   | 8dBm                        |
|                 | (2403 - 2480 MHz) - Dongle | 0dBm                        |
| BLE             | (2402 - 2480MHz) - Mouse   | 6dBm                        |

#### CE RED RE Output table (Directive 2014/53/EU)

|  | Function | Frequency | Maximum ( |  |  |
|--|----------|-----------|-----------|--|--|

## (2403 - 2480MHz) - Mou

(2403 - 2480 MHz) - Dongle

(2402 - 2480MHz) - Mouse

### Simplified UKCA Declaration of Conformity

ASUSTek Computer Inc. hereby declares that this device is in compliance with the essential requirements and other relevant provisions of The Radio Equipment Regulations 2017 (S.I. 2017/1206). Full text of UKCA declaration of conformity is available at https://www.asus.com/support/.

#### **CE Mark Warning**

2.4GHz wireless

DIE

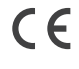

English ASUSTeK Computer Inc. hereby declares that this device is in compliance with the essential rements and other relevant provisions of related Directives. Full text of EU declaration of conformity is available at: www.asus.com/support

Français AsusTek Computer Inc. déclare par la présente que cet appareil est conforme aux critères essentiels et autres clauses pertinentes des directives concernées. La déclaration de conformité de l'UE peut être téléchargée à partir du site Internet suivant : <u>www.asus.com/support</u>.

Deutsch ASUSTeK Computer Inc. erklärt hiermit, dass dieses Gerät mit den wesentlichen Anforderungen

und anderen relevanten Bestimmungen der zugehörigen Richtlinien übereinstimmt. Der gesamte Text der EU-Konformitätserklärung ist verfügbar unter: www.asus.com/support Italiano ASUSTeK Computer Inc. con la presente dichiara che questo dispositivo è conforme ai requisiti

essenziali e alle altre disposizioni pertinenti con le direttive correlate. Il testo completo della dichiarazione di conformità UE è disponibile all'indirizzo: <u>www.asus.com/support</u>

Русский Компания ASUS заявляет, что это устройство соответствует основным требованиям и другим соответствующим условиям соответствующих директив. Подробную информацию, пожалуйста, смотрите на www.asus.com/support

Български С настоящото ASUSTeK Computer Inc. декларира, че това устройство е в съответствие със съществените изисквания и другите приложими постановления на свързаните директиви. Пълният текст на декларацията за съответствие на ЕС е достъпна на адрес: www.asus.com/support

Hrvatski ASUSTeK Computer Inc. ovim izjavljuje da je ovaj uređaj sukladan s bitnim zahtjevima i ostalim odgovarajućim odredbama vezanih direktiva. Cijeli tekst EU izjave o sukladnosti dostupan je na www.asus.com/support

Čeština Společnost ASUSTeK Computer Inc. tímto prohlašuje, že toto zařízení splňuje základní požadavky a další příslušná ustanovení souvisejících směrnic. Plné znění prohlášení o shodě EU je k dispozici na adrese: www.asus.com/support

Dansk ASUSTeK Computer Inc. erklærer hermed, at denne enhed er i overensstemmelse med hovedkravene og andre relevante bestemmelser i de relaterede direktiver. Hele EUoverensstemmelseserklæringen kan findes på: www.asus.com/support

Nederlands ASUSTeK Computer Inc. verklaart hierbij dat dit apparaat voldoet aan de essentiële vereisten en andere relevante bepalingen van de verwante richtlijnen. De volledige tekst van de EU-verklaring van conformiteit is beschikbaar op: www.asus.com/support

Eesti Käesolevaga kinnitab ASUSTeK Computer Inc. et see seade vastab asiakohaste direktiivide oluliste nõuetele ja teistele asjassepuutuvatele sätetele. EL vastavusdeklaratsiooni täielik tekst on saadaval järgmisel aadressil: <u>www.asus.com/support</u>

Suomi ASUSTeK Computer Inc. ilmoittaa täten, että tämä laite on asiaankuuluvien direktiivien olennaisten vaatimusten ja muiden tätä koskevien säädösten mukainen. EU-yhdenmukaisuusilmoituksen koko teksti on luettavissa osoitteessa: www.asus.com/support

Ελληνικά Με το παρόν, η AsusTek Computer Inc. δηλώνει ότι αυτή η συσκευή συμμορφώνεται με τις θεμελιώδεις απαιτήσεις και άλλες σχετικές διατάξεις των Οδηνιών της ΕΕ. Το πλήρες κείμενο της δήλωσης συμβατότητας είναι διαθέσιμο στη διεύθυνση: www.asus.com/support

Magyar Az ASUSTeK Computer Inc. ezennel kijelenti, hogy ez az eszköz megfelel a kapcsolódó Iránvelvek lényeges követelményeinek és egyéb vonatkozó rendelkezéseinek. Az EU megfelelőségi nyilatkozat teljes szövege innen letölthető: www.asus.com/support

Latviski ASUSTeK Computer Inc. ar šo paziņo, ka šī ierīce atbilst saistīto Direktīvu būtiskajām prasībām un citiem citiem saistošajiem nosacījumiem. Pilns ES atbilstības paziņojuma teksts pieejams šeit: www.asus.com/support

Lietuvių "ASUSTeK Computer Inc." šiuo tvirtina, kad šis įrenginys atitinka pagrindinius reikalavimus ir kitas svarbias susijusių direktyvų nuostatas. Visą ES atitikties deklaracijos tekstą galima rasti: www.asus.com/support

Norsk ASUSTeK Computer Inc. erklærer herved at denne enheten er i samsvar med hovedsaklige krav og andre relevante forskrifter i relaterte direktiver. Fullstendig tekst for EU-samsvarserklæringen finnes på: www.asus.com/support

Polski Firma ASUSTeK Computer Inc. niniejszym oświadcza, że urządzenie to jest zgodne z zasadniczymi wymogami i innymi właściwymi postanowieniami powiązanych dyrektyw. Pełny tekst deklaracji zgodności UE jest dostępny pod adresem: www.asus.com/support

Português A ASUSTEK Computer Inc. declara que este dispositivo está em conformidade com os reguisitos essenciais e outras disposições relevantes das Diretivas relacionadas. Texto integral da declaração da UE disponível em: www.asus.com/support

Română ASUSTeK Computer Inc. declară că acest dispozitiv se conformează cerințelor esențiale și altor prevederi relevante ale directivelor conexe. Textul complet al declarației de conformitate a Uniunii Europene se găsește la: www.asus.com/support

Srpski ASUSTeK Computer Inc. ovim izjavljuje da je ovaj uređaj u saglasnosti sa osnovnim zahtevima i drugim relevantnim odredbama povezanih Direktiva. Pun tekst EU deklaracije o usaglašenosti je dostupan da adresi: www.asus.com/support

Slovensky Spoločnosť ASUSTeK Computer Inc. týmto vyhlasuje, že toto zariadenie vyhovuje základným požiadavkám a ostatým príslušným ustanoveniam príslušných smerníc. Celý text vyhlásenia o zhode pre štáty EÚ je dostupný na adrese: <u>www.asus.com/support</u>

Slovenščina ASUSTeK Computer Inc. izjavlja, da je ta naprava skladna z bistvenimi zahtevami in drugimi ustreznimi določbami povezanih direktiv. Celotno besedilo EU-izjave o skladnosti je na voljo na spletnem mestu: www.asus.com/support

Español Por la presente, ASUSTeK Computer Inc. declara que este dispositivo cumple los reguisitos básicos y otras disposiciones pertinentes de las directivas relacionadas. El texto completo de la declaración de la UE de conformidad está disponible en: <u>www.asus.com/support</u>

Svenska ASUSTeK Computer Inc. förklarar härmed att denna enhet överensstämmer med de grundläggande kraven och andra relevanta föreskrifter i relaterade direktiv. Fulltext av EU-försäkran om överensstämmelse finns på: <u>www.asus.com/support</u>

Українська ASUSTeK Computer Inc. заявляє, що цей пристрій відповідає основним вимогам та іншим відповідним положенням відповідних Директив. Повний текст декларації відповідності стандартам ЄС доступний на: www.asus.com/support

Türkçe AsusTek Computer Inc., bu aygıtın temel gereksinimlerle ve ilişkili Yönergelerin diğer ilgili koşullarıyla uyumlu olduğunu beyan eder. AB uygunluk bildiriminin tam metni şu adreste bulunabilir: www.asus.com/support

Bosanski ASUSTeK Computer Inc. ovim izjavljuje da je ovaj uređaj usklađen sa bitnim zahtjevima i ostalim odgovarajućim odredbama vezanih direktiva. Cijeli tekst EU izjave o usklađenosti dostupan je na: www.asus.com/support

א ASUSTek Computer Inc. **עברית** אם לדרישות החיוניות ולשאר הסעיפים הרלוונטיים של תקנה. ניתן לקרוא את הנוסח המלא של הצהרת התאימות הרגולטורית עבור האיחוד האירופי בכתובת: www.asus.com/support

#### Service and Support

Visit our multi-language website at https://www.asus.com/support/.

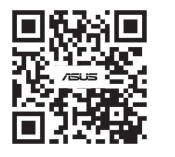

#### Официальное представительство в России

Горячая линия Службы технической поддержки в России: Бесплатный федеральный номер для звонков по России: 8-800-100-2787 Номер для пользователей в Москве: +7(495)231-1999 Время работы: Пн-Пт, 09:00 - 21:00 (по московскому врем

Электромагнитная совместимость технических средств утв. решением КТС от 09.12.2011г. №879

### Официальные сайты ASUS в России:

w.asus.ru

#### www.asus.com/ru/support ное устройство соответствует требованиям Технического регламента Таможенного Союза ТР ТС 020/2011

۲

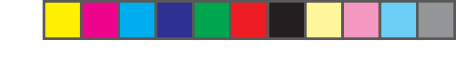

#### Radio Frequency (RF) Exposure Information

The radiated output power of the Wireless Device is below the Innovation. Science and Economic Development Canada (ISED) adio frequency exposure limits. The Wireless Device should be used in such a manner such that the potential for human contact during normal operation is minimized.

This device has been evaluated for and shown compliant with the ISED Specific Absorption Rate ("SAR") limits when operated in portable exposure condition

#### Informations concernant l'exposition aux fréquences radio (RF)

La puissance de sortie rayonnée du dispositif sans fil est inférieure aux limites d'exposition aux radiofréquences d'Innovation, Sciences et Développement économique Canada (ISED). Le dispositif sans fil doit être utilisé de manière à minimiser le potentiel de contact humain pendant le fonctionnement normal.

Cet appareil a été évalué et montré conforme aux limites de DAS (Débit d'Absorption Spécifique) de l'ISED lorsqu'il est utilisé dans des conditions d'exposition portables

#### Précautions d'emploi de l'appareil :

- a. Sovez particulièrement vigilant quant à votre sécurité lors de l'utilisation de cet appareil dans certains lieux (les eroports, les hôpitaux, les stations-service et les garages profes
- b. Évitez d'utiliser cet appareil à proximité de dispositifs médicaux implantés lors d'un appel téléphonique. Si vous portez un implant électronique (stimulateurs cardiaques, pompes à insuline, neurostimulateurs...), veuillez impérativement respecter une distance minimale de 15 centimètres entre cet appareil et l'implant pour réduire les risques d'interférence
- Utilisez cet appareil dans de bonnes conditions de réception pour minimiser le niveau de ravonnement. Ce n'est pas voluce cer apparen dans de bonnes consultations, notamment les parkings souterrains, les ascenseurs, en train ou en voiture ou tout simplement dans un secteur mal couvert par le réseau.
- d. Tenez cet appareil à distance du ventre des femmes enceintes et du bas-ventre des adolescents

#### Lithium-Ion Battery Warning

CAUTION: Danger of explosion if battery is incorrectly replaced. Replace only with the same or equivalent type ecommended by the manufacturer. Dispose of used batteries according to the manufacturer's instruction

#### NCC: Taiwan Wireless Statement

取得審驗證明之低功率射頻器材,非課核准,公司、商號或使用者均不得撤自變更頻率、加大功率或變更原設計之特性及功能。低功率射頻器材之使用不得影 4代音響電電力にあり中初期時間、中国以降、ムロ、回転34以6月19日7日間は支大時件、回ハ24日34年の大日本4月1日支大時件、回ハ24日34年の大日本4月1日1日で 警察航空之上発行法律に:緊急項有于提供支援、酸二即時用、並改善差無干援防力得繼續使用。前途合法通信,指依電信管理法規定作業之無線電通信。 低功率射頻器材須忍受合法通信或工業、科學及醫療用電波輻射性電機設備之干援。

- 本产品为微功率设备,消费者使用时应遵守以下规范,以免造成危害或损伤。 (一)本产品符合"微功率短距离无线电发射设备目录和技术要求"的具体条款和使用场景,采用的天线类型和 性能,控制、调整及开关等使用方法;
- (二)不得擅自改变使用场景或使用条件、扩大发射频率范围、加大发射功率(包括额外加装射频功率 放大器),不得擅自更改发射天线;
- (三)不得对其他合法的无线电台(站)产生有害干扰,也不得提出免受有害干扰保护
- (四)应当承受辐射射频能量的工业、科学及医疗(ISM)应用设备的干扰或其他合法的无线电台(站)干扰; (五)如对其他合法的无线电台(站)产生有害干扰时,应立即停止使用,并采取措施消除干扰后方可继续使
- (六)在航空器内和依据法律法规、国家有关规定、标准划设的射电天文台、气象雷达站、卫星地球站(含测 控、测距、接收、导航站)等军民用无线电台(站)、机场等的电磁环境保护区域内使用微功率设备,应 当遵守电磁环境保护及相关行业主管部门的规定;
- (七)禁止在以机场跑道中心点为圆心、半径5000米的区域内使用各类模型遥控器;
- (八)本产品使用时工作温度为0~45度,工作电压3.4-4.2V

| Manufacturer                                | ASUSTek COMPUTER INC.                                         |
|---------------------------------------------|---------------------------------------------------------------|
| Address, City                               | 1F., No. 15, Lide Rd., Beitou Dist., Taipei City 112, Taiwan  |
| Authorized Representative in Europe         | ASUS COMPUTER GmbH                                            |
| Address                                     | Harkortstrasse 21-23, 40880 Ratingen                          |
| Country                                     | Germany                                                       |
| Authorized Representative in United Kingdom | ASUSTEK (UK) LIMITED                                          |
| Address                                     | 1st Floor, Sackville House, 143-149 Fenchurch Street, London, |
|                                             | EC3M 6BL, England                                             |
| Country                                     | United Kingdom                                                |

۲